### Ihre Schulbibliothek

ONLINE

#### http://littera.htl-steyr.ac.at

## Medien verlängern

Alle ausgeliehenen Medien werden mit Detailinformationen angezeigt.

Eine **Online-Verlängerung** der ausgeliehenen Medien ist möglich.

Oder Sie besuchen die Bibliothek.

| Ihre derzeitigen Ausleihen (5) |                                                                                      |                                                                                                    |                      |  |  |
|--------------------------------|--------------------------------------------------------------------------------------|----------------------------------------------------------------------------------------------------|----------------------|--|--|
|                                | Die Reservierung ist erst gültig, wenn Sie von uns eine Bestätigungsmail erhalten ha |                                                                                                    |                      |  |  |
|                                | Ihre Emailadresse für Bestätigungen: office@littera.eu Ändern                        |                                                                                                    |                      |  |  |
|                                | Buch                                                                                 | Mitgutsch, Anna - Die Züchtigung<br>Verleihdatum: 28.01.2010, Rückgabedatum: 10.11.2009            | Verlängerung nicht   |  |  |
|                                | Buch                                                                                 | Rogge, Jan-Uwe - Ängste machen Kinder stark<br>Verleihdatum: 07.01.2010, Rückgabedatum: 28.01.2010 | Verlängern um 3      |  |  |
|                                | Buch                                                                                 | Honoré, Jean-Carl - Kinder unter Druck<br>Verleihdatum: 07.01.2010, Rückgabedatum: 28.01.2010      | Titel ist reserviert |  |  |
|                                | Buch                                                                                 | Juul, Jesper - Was Familien trägt<br>Verleihdatum: 07.01.2010, Rückgabedatum: 28.01.2010           | Verlängern um 3      |  |  |
|                                | Spiel                                                                                | Rosenberg, Uwe - Frauen&Männer<br>Verleihdatum: 07.01.2010, Rückgabedatum: 28.01.2010              | Verlängern um 3      |  |  |

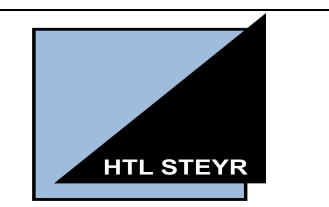

#### Schulbibliothek der HTL Steyr

### Literaturlisten erstellen

Um einen geordneten Überblick über Ihre Recherchen zu erhalten, können beliebig viele Literaturlisten erstellt und individuell bezeichnet werden; zum Beispiel:

# Ihre gespeicherten Listen (4)

Krimis Projektarbeit Kommunikation Urlaub Afrika Urlaub Winter

Die einzelnen Listen können umbenannt, angezeigt oder wahlweise mit Annotation oder ohne Annotation gedruckt werden.

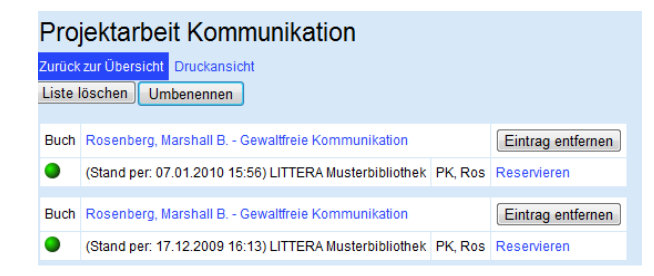

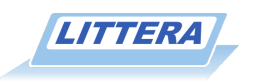

#### Medien reservieren

Interessante Titel können online reserviert werden.

Dazu ist die Registrierung/Anmeldung mit Ihrer Lesernummer und Ihrer Webmail-Adresse notwendig; z.B.: m.musterm@htlsteyr.ac.at

Ihr Geburtsdatum ist Ihr Kennwort.

Die Schülerinnen und Schüler der ersten Jahrgänge erhalten ihre Lesernummer von ihrer Deutschlehrerin / ihrem Deutschlehrer oder in der Bibliothek.

Alle anderen (neuen) Leser\*innen erfragen ihre Lesernummer bitte in der Bibliothek zu den Öffnungszeiten.

Nach erfolgter Reservierung erhalten Sie per Mail eine Bestätigung.

Sollte eine Reservierung nicht mehr relevant sein, ersuchen wir Sie höflich, diese alsbald zu löschen.

Reservierungen werden im Sinne anderer Leser\*innen nach fünf Tagen automatisch gelöscht.

Reservierung löschen

Suter, Martin - Die dunkle Seite des Mondes

Reservierungsdatum: 12.01.2012

Buch

#### Recherchieren und Stöbern

Der gesamte Medienbestand unserer Bibliothek kann online durchsucht werden.

Für eine Recherche müssen Sie, falls Sie im Schulnetzwerk angemeldet sind, nicht extra als Leser\*in identifiziert werden.

Recherchiert wird am besten mittels der "**Einfachen Suche**", indem ein oder mehrere Suchbegriffe eingegeben werden.

Mit der **Phrasensuche** können mehrere Wörter, die von Anführungszeichen eingeschlossen sind, gemeinsam gesucht werden (z.B. "Die schwarze Katze").

Für spezielle Recherchen kann die "Erweiterte Suche" verwendet werden. Dabei ist es möglich, Suchbegriffe aus maximal drei Kategorien miteinander zu kombinieren.

Eine Wertehilfe unterstützt die Auswahl; d.h. alle gespeicherten Begriffe (Schlagwörter etc.) werden angezeigt und können entsprechend ausgewählt werden.

|                         | Systemisches Handwerk: Werkzeug<br>Schwing, Rainer, 2007 |                                                         |
|-------------------------|----------------------------------------------------------|---------------------------------------------------------|
| Systemisches Handwerk   | Verfügbar                                                | Nein (0) 🗙                                              |
|                         | Exemplare gesamt                                         | 1                                                       |
| Vandenbaseda a Roperche | Exemplare verliehen                                      | 1 (voraussichtl. bis 28.01.2010)                        |
| PI                      | Reservierungen                                           | Von Ihnen reserviert<br>Reservierungen anderer Leser: 0 |
|                         |                                                          |                                                         |
| Schw                    | Medienart                                                | Buch                                                    |

Wenn Sie, wie die Illustration zeigt, einen Titel anklicken, erhalten Sie alle für Sie Informationen. wesentlichen (z.B. Verfügbarkeit) Links neben dem Titel finden Sie die Signatur, die Ihnen die Ordnung in Bibliothek anzeigt der (Signatur  $\rightarrow$ Systematikobergruppe und die ersten Buchstaben des Namens der Autorin / des Autors).

#### Neue Medien abfragen

Klicken Sie in der oberen Zeile auf "Neu eingetroffen" und Sie erfahren auf einen Blick, welche neuen Medien verfügbar sind.

Die Trefferliste ist direkt mit der Detailansicht verlinkt, sodass alle Informationen zum Medium, zum Titel und zum Verleih sofort verfügbar sind.

#### Externe Abfrage

Bei einer externen Bibliotheksabfrage melden Sie sich bitte mit Ihrem Webmail-Benutzernamen und dem entsprechenden Kennwort an.

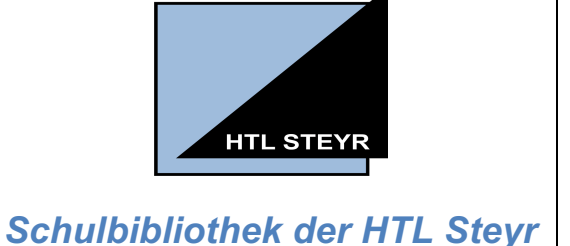

```
http://littera.htl-steyr.ac.at
```

#### Bei littera.htl-steyr.ac.at:80 anmelden

Dein Passwort wird unverschlüsselt übertragen.

Benutzername

#### 50010

Dieses Passwort merken